Directions for Pairing Smart Slate with your PC (Windows 7)

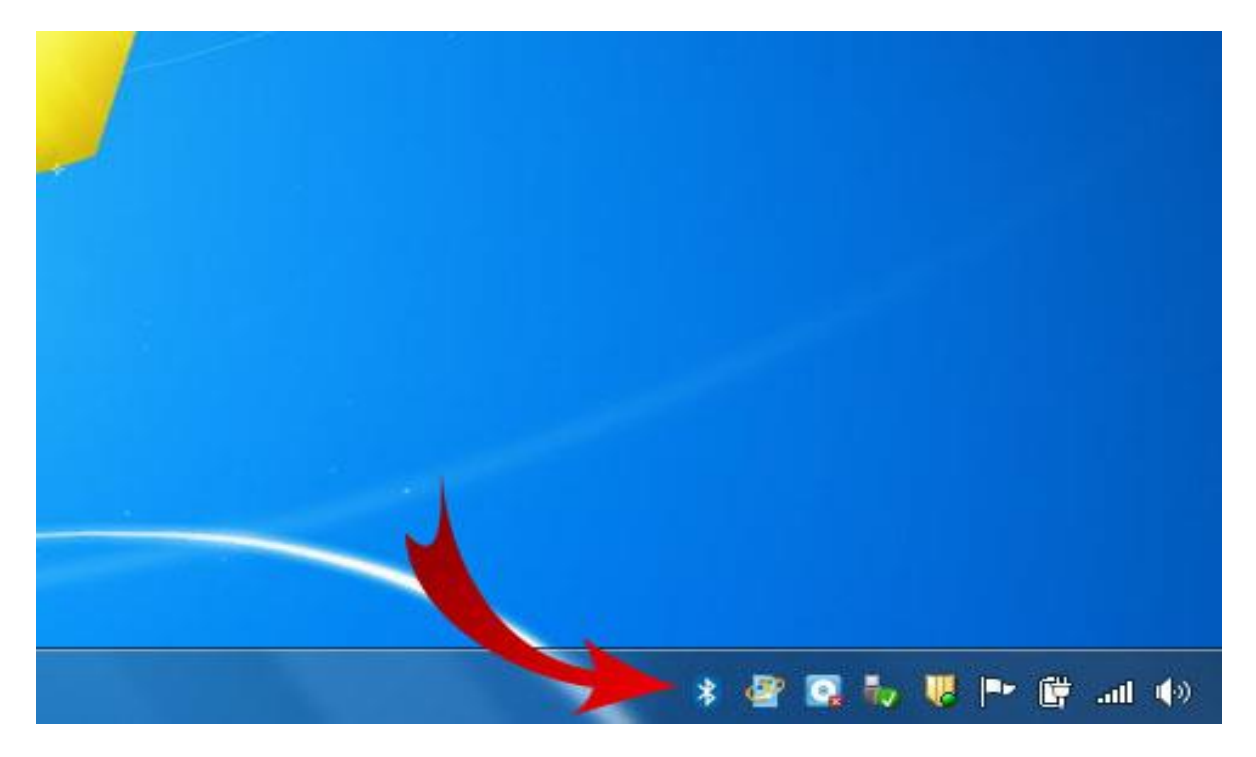

Right Click the Bluetooth Icon

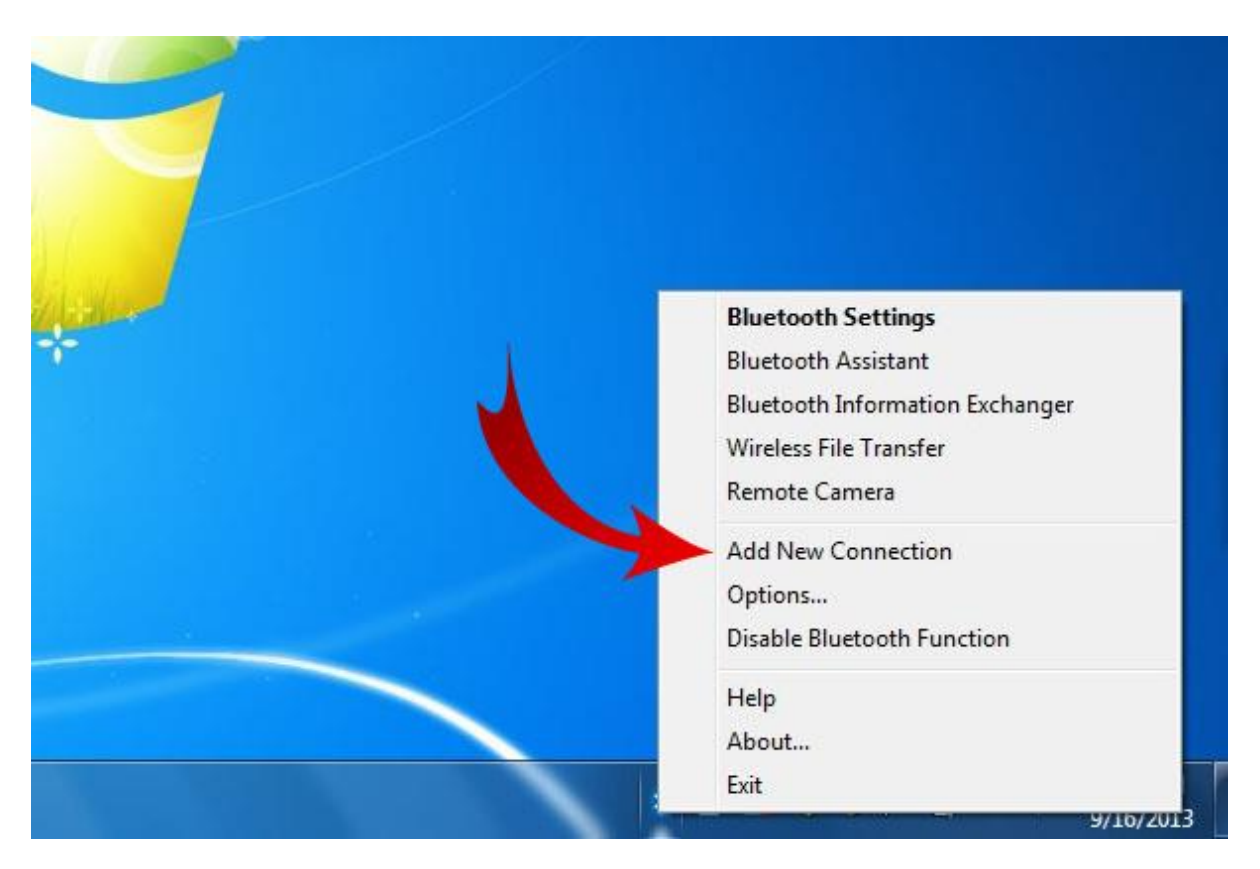

**Click Add New Connection** 

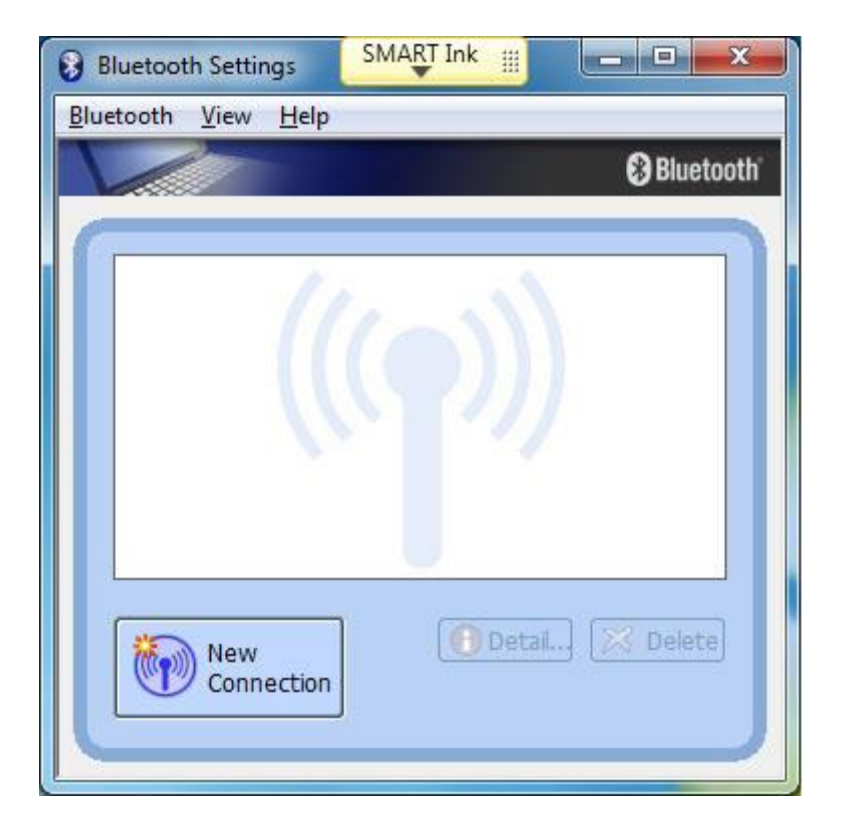

**Click New Connection** 

(Highlight and delete any existing connection)

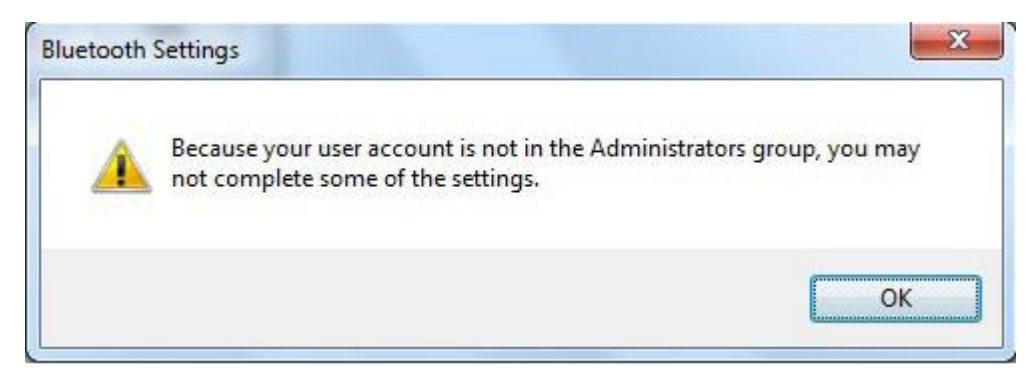

Click Ok

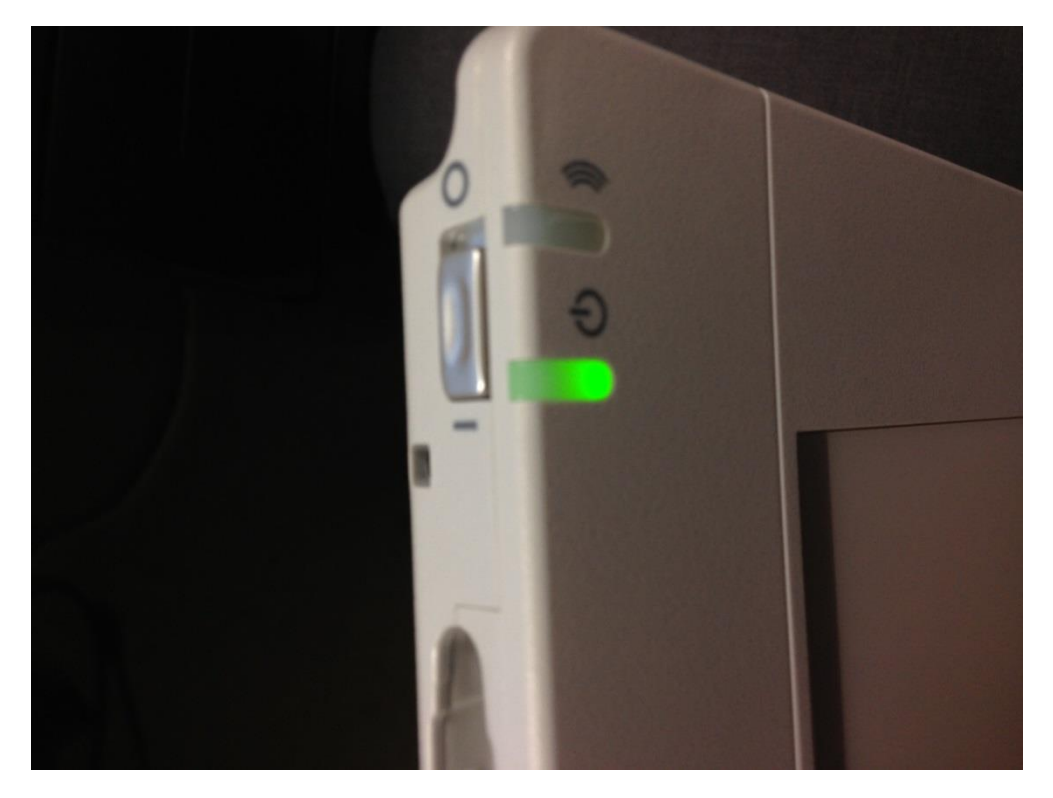

Make sure your slate is switched on

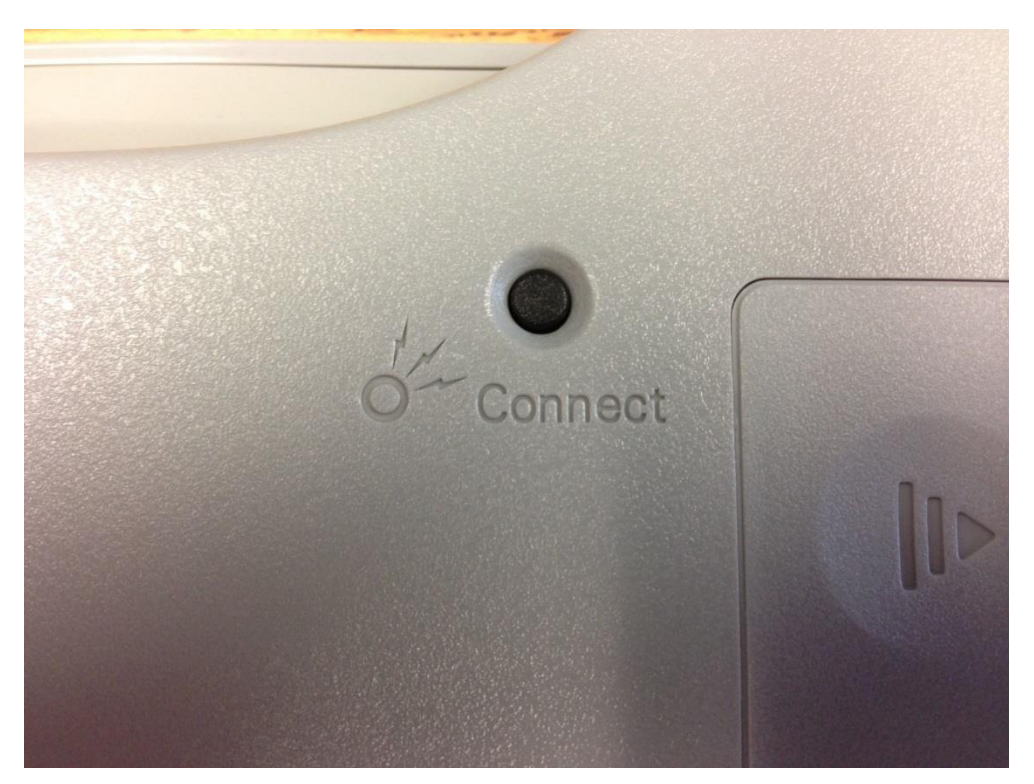

Then press and hold the Connect button on the back of the slate for 7 seconds

| This wizard will cre | eate the settings for Bluetooth device connection.                                                                                                    |
|----------------------|----------------------------------------------------------------------------------------------------|
|                      | Please ensure your Bluetooth devices are on and set to<br>discoverable.<br>In order to certify Bluetooth, there are times when the security<br>setting is modified temporarily. When setup ends, it returns to<br>the original setting automatically. |
|                      | <ul> <li>Express Mode (Recommended)</li> <li>Custom Mode<br/>This allows you to set the details for the connection.</li> </ul>                                                                                                    |
|                      | < Back Next > Cancel Help                                                                                                    |

Click next leaving Express Mode selected

(Wait for a min or two as your slate is detected)

| Select a device | Izara                                                                                                    |
|-----------------|----------------------------------------------------------------------------------------------------|
|                 | Please choose the Bluetooth device you wish to use.          Bluetooth device         Device Name         Image: Smart State WS200         Image: Bluetooth device         Image: Bluetooth device         Image: Bl |
|                 | < Back Next > Cancel Help                                                                                                    |

Click next and your slate should be synced to your machine now